## DragonForce

Team Collaboration

### Location Reports

## Location Reporting in DragonForce

DragonForce features an ability to automatically log the location reports generated by users on the system. Export KML files and upload them into Google Earth for detailed visualization of your DragonForce location data.

Location reports can only be generated by users that are granted this permission. View user permissions by clicking the username on the Main Options Menu from the web app to open the user's profile > scroll down.

You can export DragonForce location data in either CSV or KML file formats.

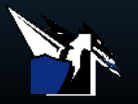

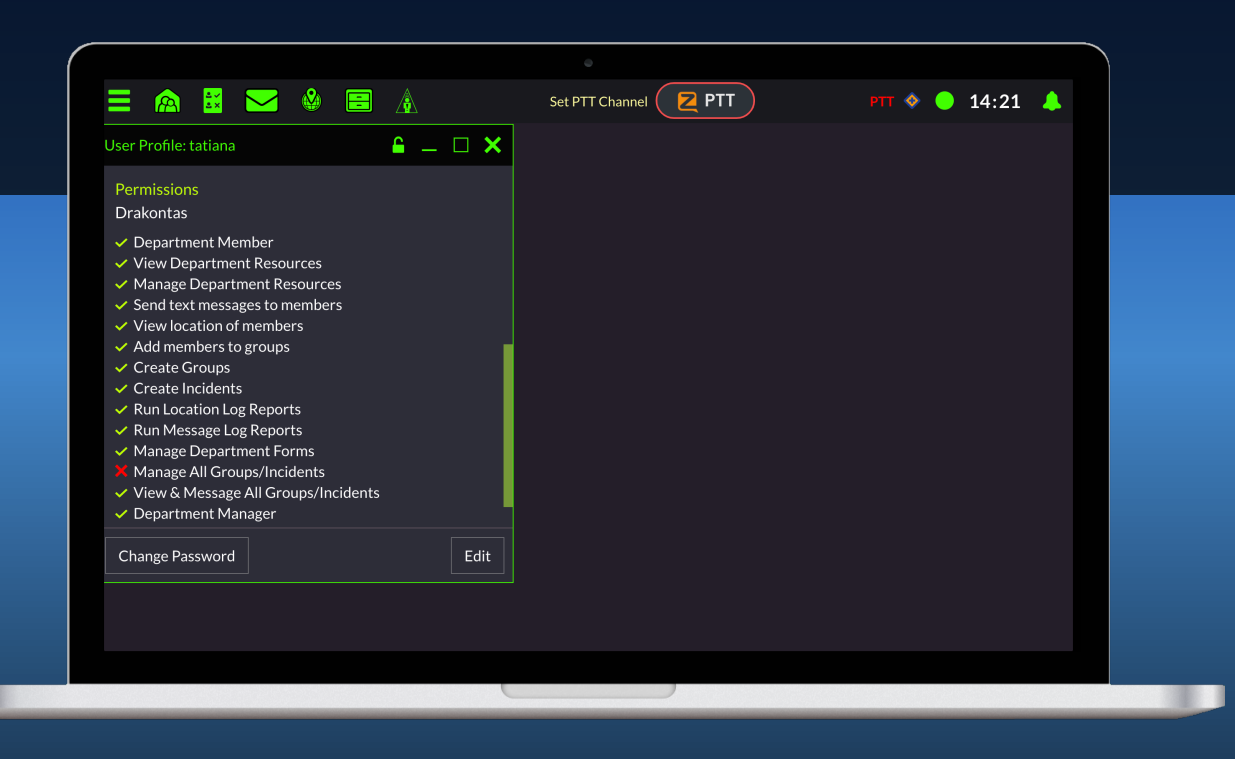

## Creating a Location Report

#### To generate the report:

- 1. Open the main options menu from the web client
- 2. Reporting tools > locations
- 3. Click the date container to select a time frame > update > export as CSV/KML

#### Optional

Use the **Filter Users** section to filter out users you want to exclude from the report. If you apply filters, you must click **Update** again to refresh the report.

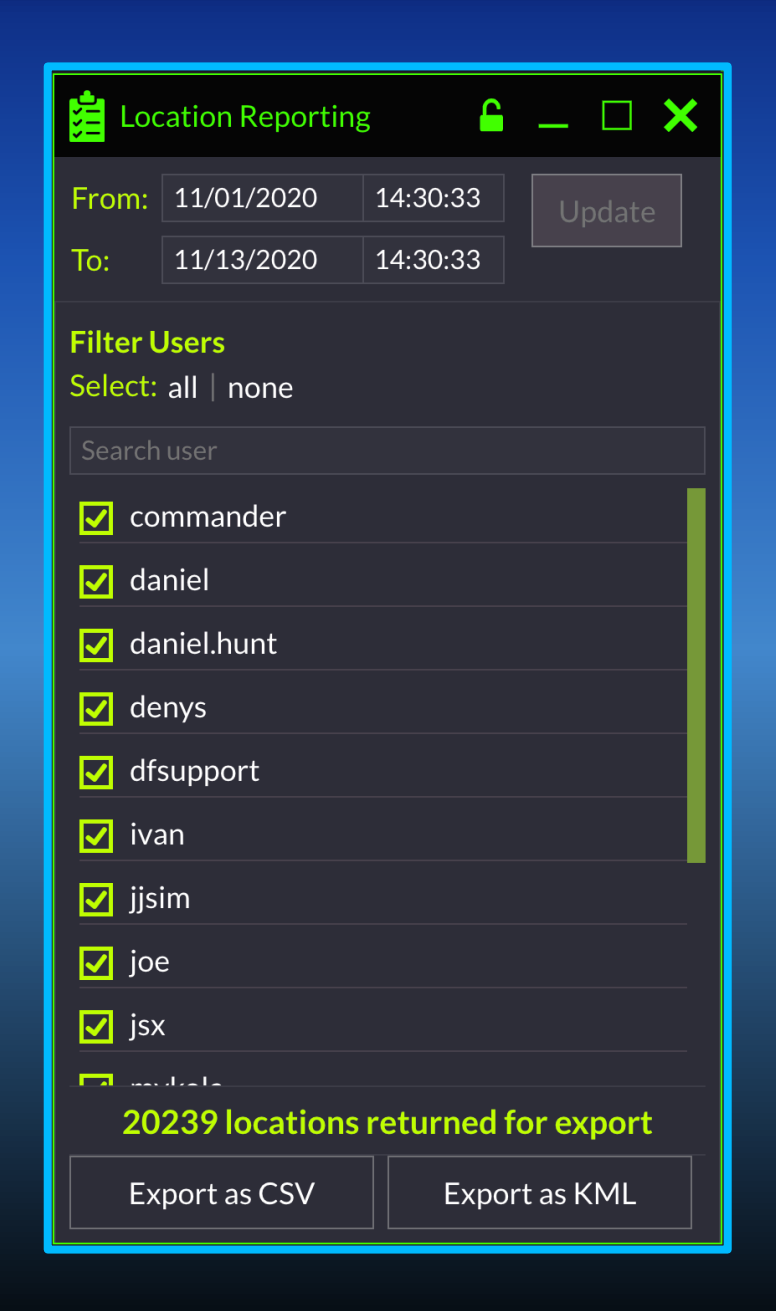

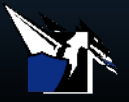

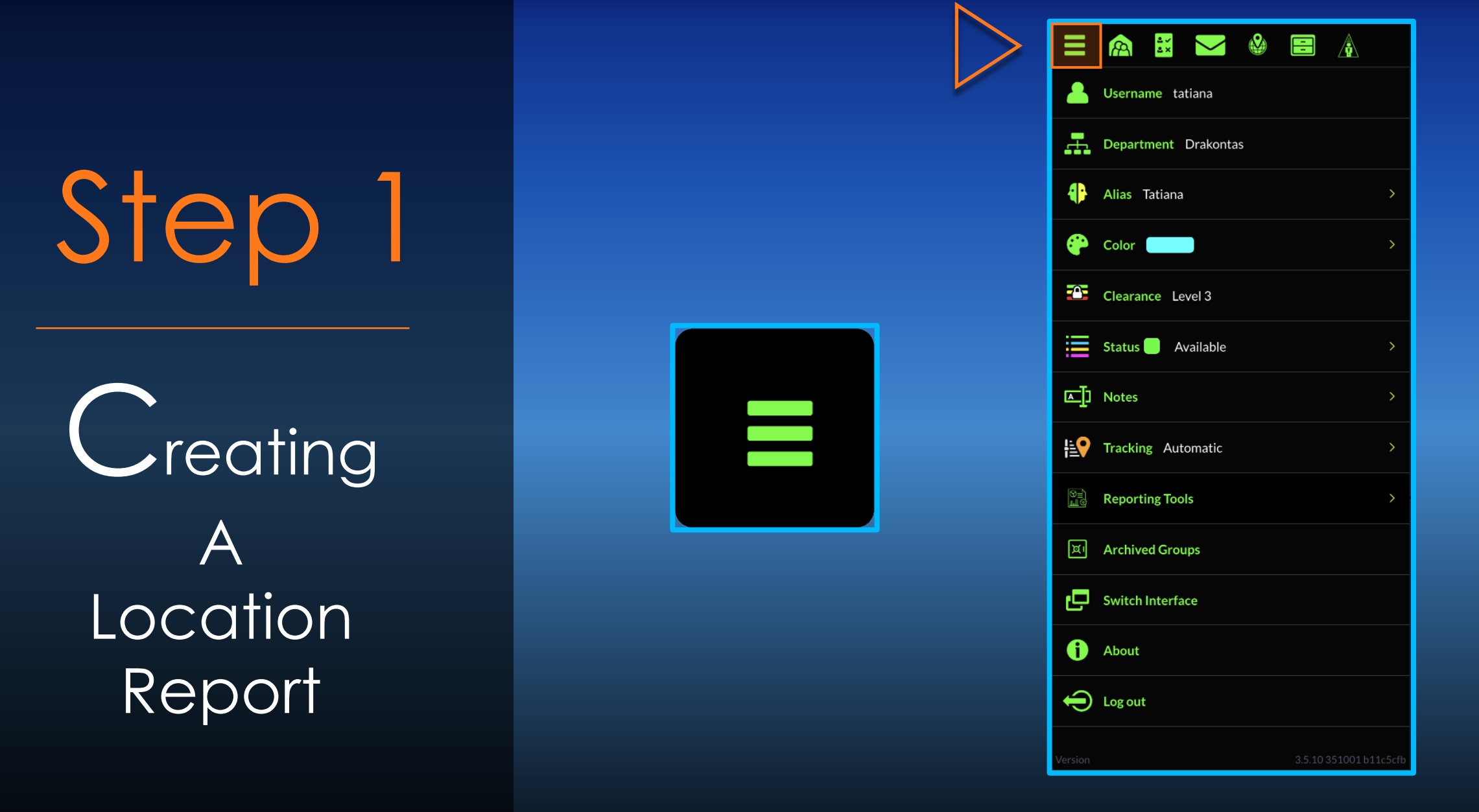

Open the main options menu from the web client

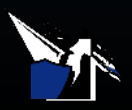

# Step 2

Creating A Location Report

|            | 🙈 🔣 🐸 🗟                |
|------------|------------------------|
| 8          | Username tatiana       |
|            | Department Drakontas   |
| 4}         | Alias Tatiana >        |
| ۲          | Color >                |
|            | Clearance Level 3      |
|            | Status Available >     |
| œ]         | Notes >                |
| <b>⊧</b> ₽ | Tracking Automatic >   |
| S=)<br>LIG | Reporting Tools >      |
| ۳          | Archived Groups        |
| Ð          | Switch Interface       |
| 0          | About                  |
| Ð          | Log out                |
| Version    | 3.5.10 351001 b11c5cfb |

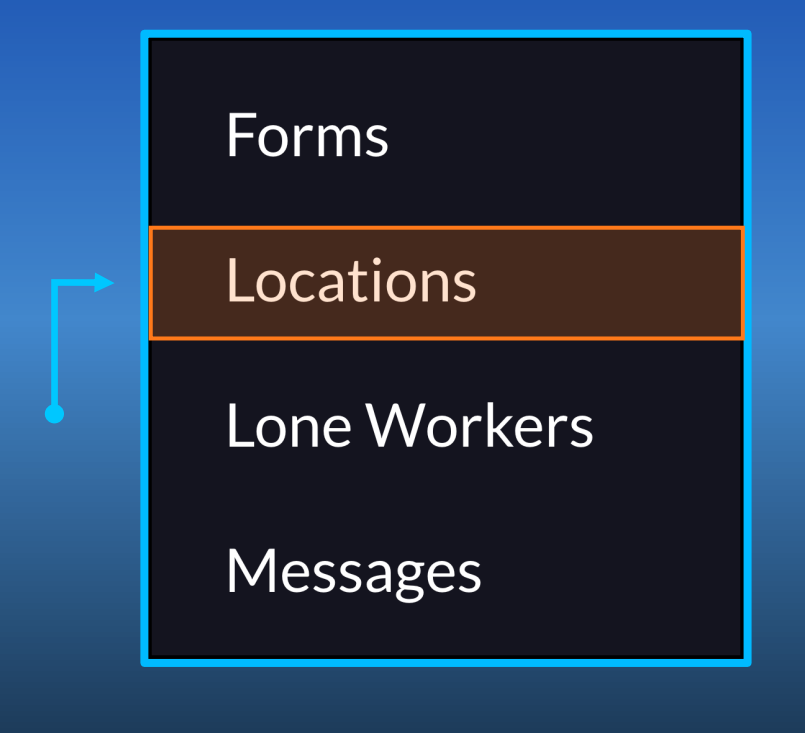

#### Reporting tools > locations

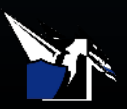

# Step 3

Creating A Location Report

| Location Reporting<br>From: 09/21/2020 14:30:33 Updat | • Update      |
|-------------------------------------------------------|---------------|
| To: 11/14/2020 14:30:33<br>Filter Users               |               |
| Select: all   none                                    |               |
| Commander                                             |               |
| 🗹 daniel                                              |               |
| 🗹 daniel.hunt                                         |               |
| denys                                                 |               |
| ✓ dfsupport                                           | Export as CSV |
| ✓ Ivan ✓ ijsim                                        |               |
| ✓ joe                                                 |               |
| 🗹 jsx                                                 |               |
| 72/18 locations returned for evnor                    |               |
| Export as CSV Export as KML                           | Export as KML |

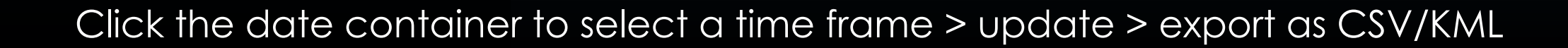

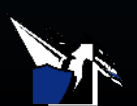

## Video Demonstration

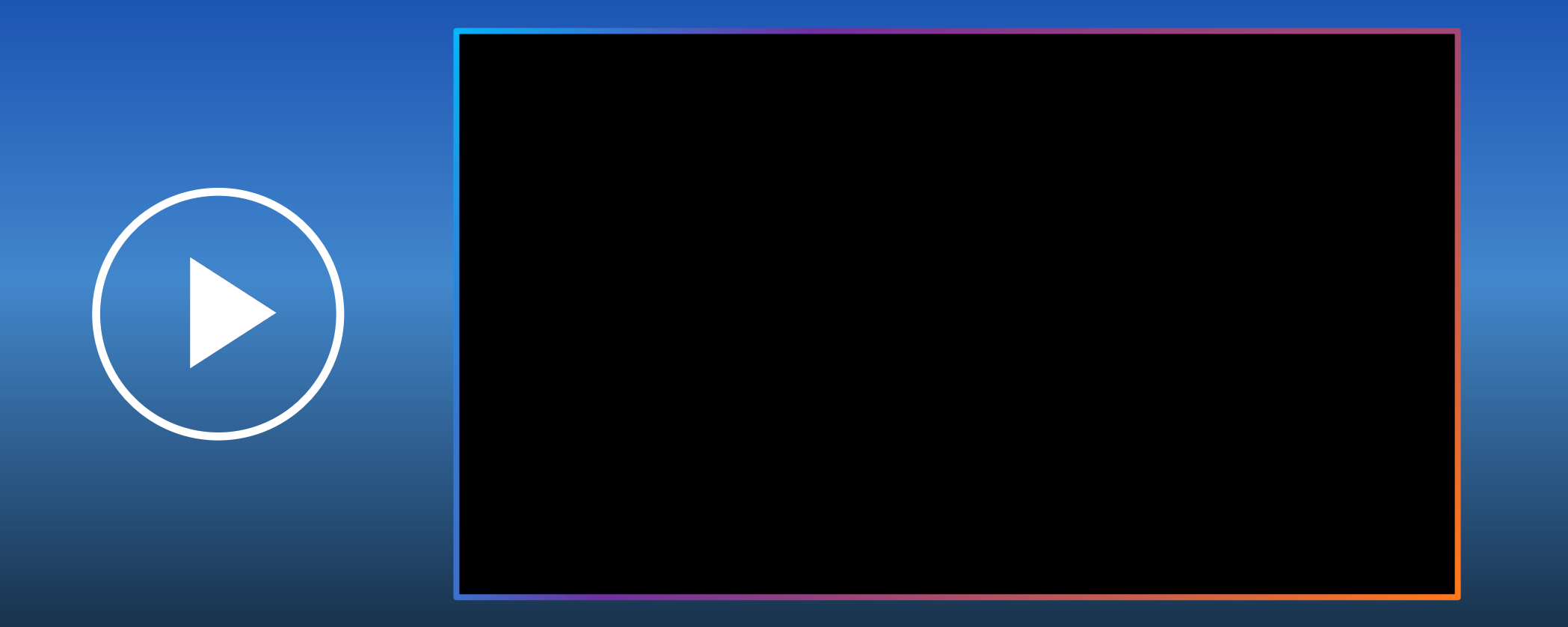

Learn how to create, filter, export as a CSV, and read a location report

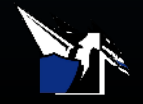

## Google Earth Exporting as KML

You can download and view a location report in Google Earth.

To view the location data in Google Earth:

- Filter location report (by users & time frame) > update > Export as KML
- 2. Click the download button
- Download Google Earth Pro > open the exported file in Google Earth Pro

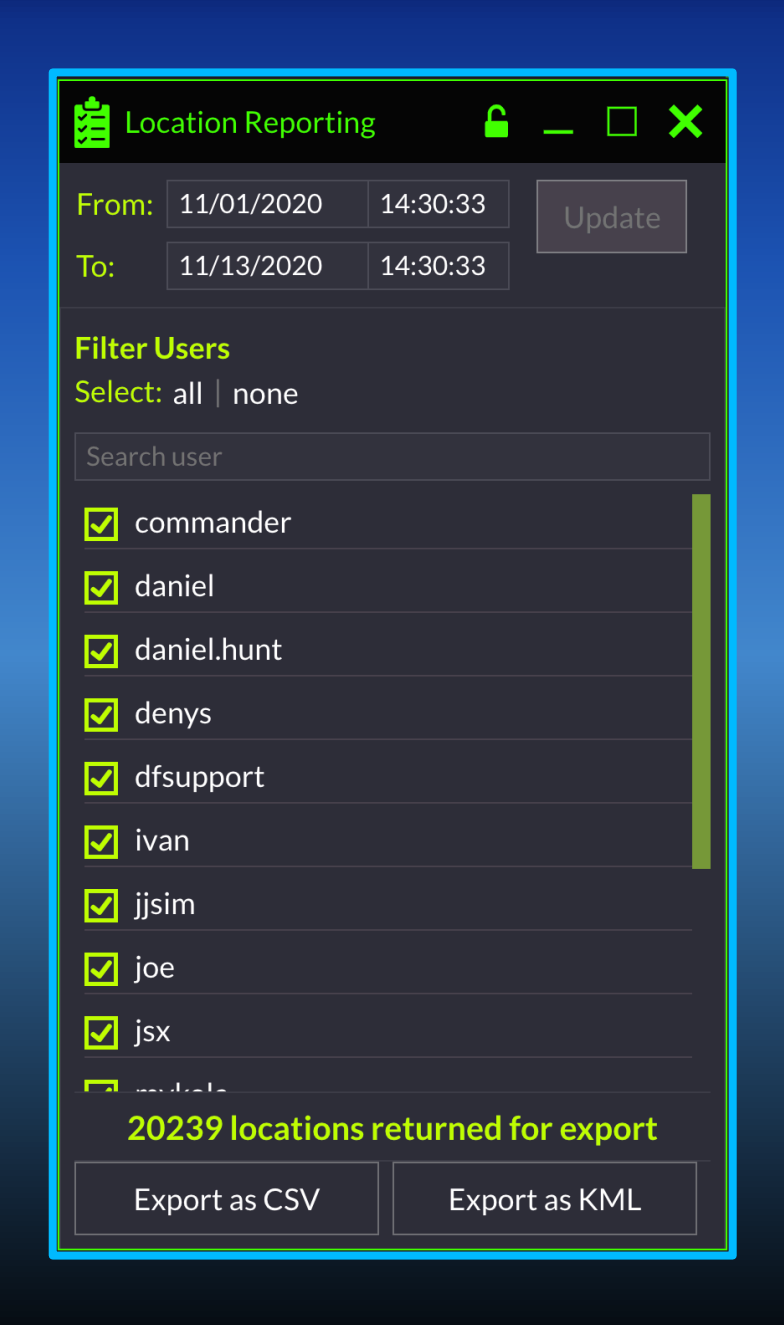

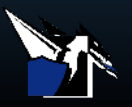

# Step 1

Creating A Location Report

| 崖 Location Reporting                |             |          |          |  |  |
|-------------------------------------|-------------|----------|----------|--|--|
| From:                               | 11/01/2020  | 14:30:33 | Update   |  |  |
| То:                                 | 11/13/2020  | 14:30:33 |          |  |  |
| Filter Users<br>Select: all   none  |             |          |          |  |  |
| Search user                         |             |          |          |  |  |
| ✓ commander                         |             |          |          |  |  |
| 🗹 daniel                            |             |          |          |  |  |
| 🗹 daniel.hunt                       |             |          |          |  |  |
| 🗹 denys                             |             |          |          |  |  |
| ✓ dfsupport                         |             |          |          |  |  |
| ✓ ivan                              |             |          |          |  |  |
| ✓ jjsim                             |             |          |          |  |  |
| 🔽 joe                               |             |          |          |  |  |
| ✓ jsx                               |             |          |          |  |  |
| 20239 locations returned for export |             |          |          |  |  |
| Ex                                  | port as CSV | Expor    | t as KML |  |  |

Filter location report (by users & time frame) > update > Export as KML

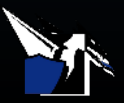

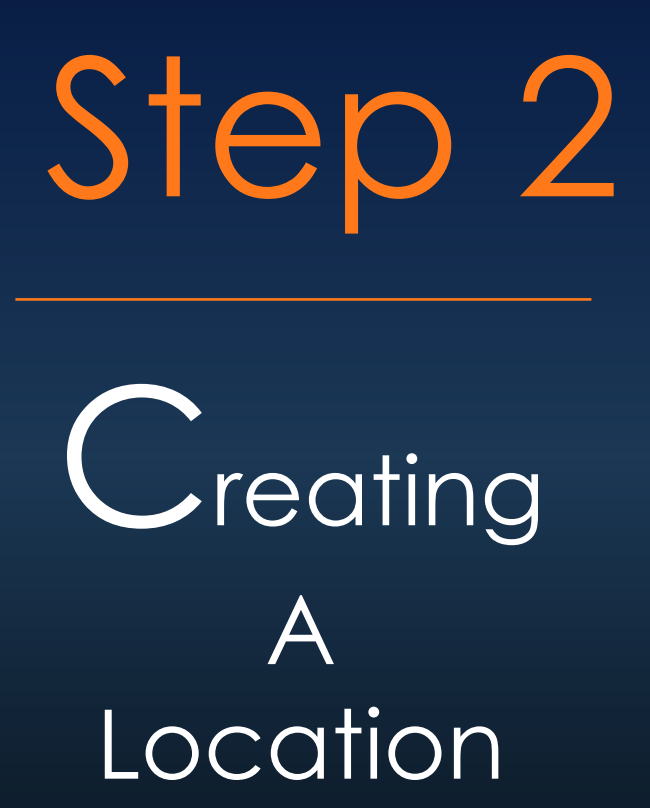

Report

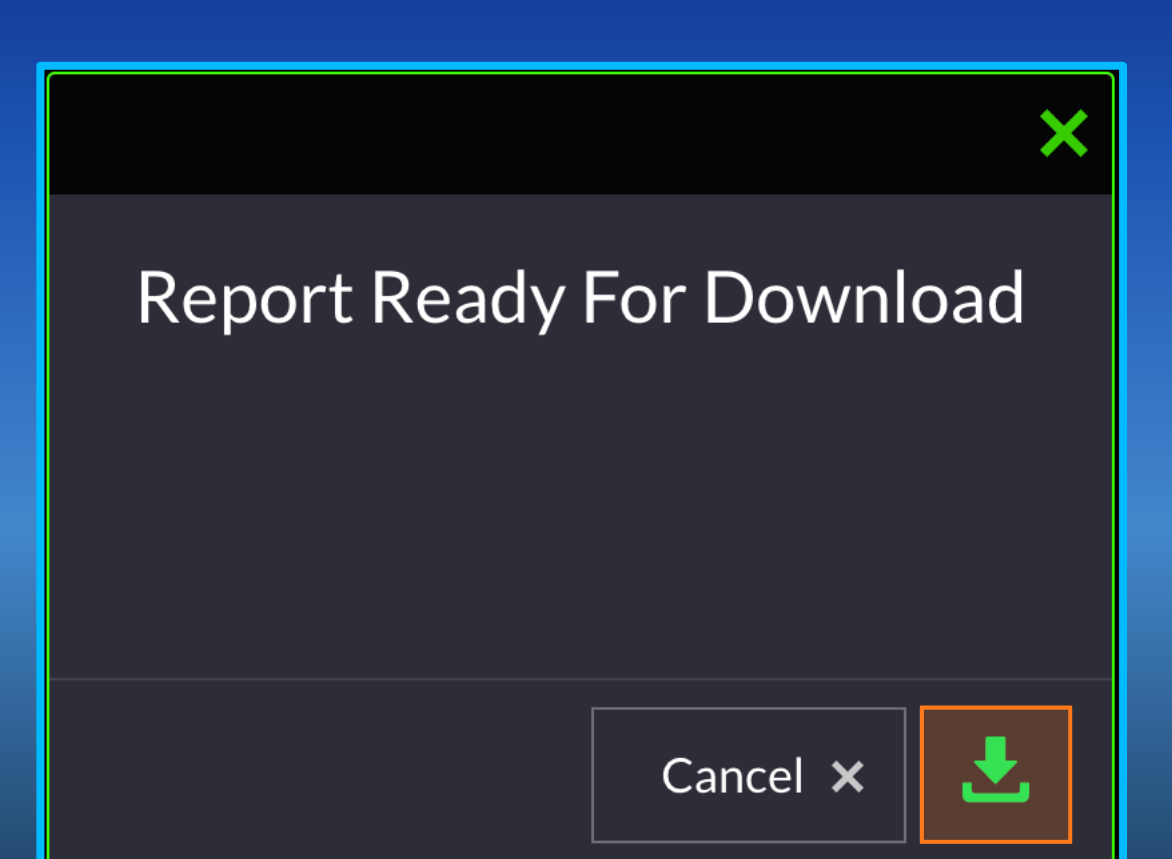

#### Click the download button

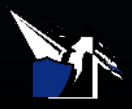

## Step 3 Creating A Location Report

#### https://www.google.com/earth/versions/#download-pro

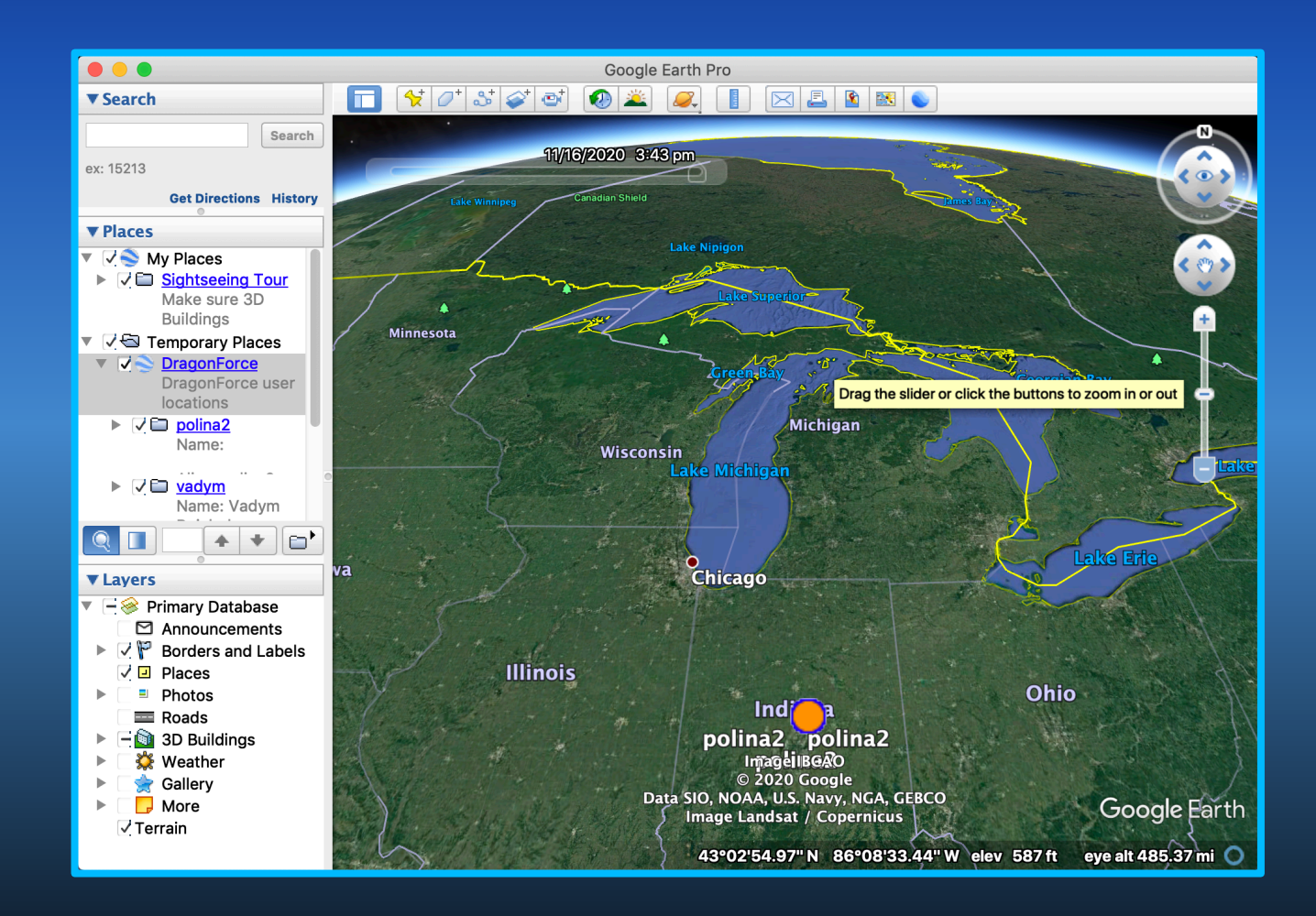

Download Google Earth Pro > open the file in Google Earth Pro

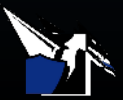

## Video Demonstration

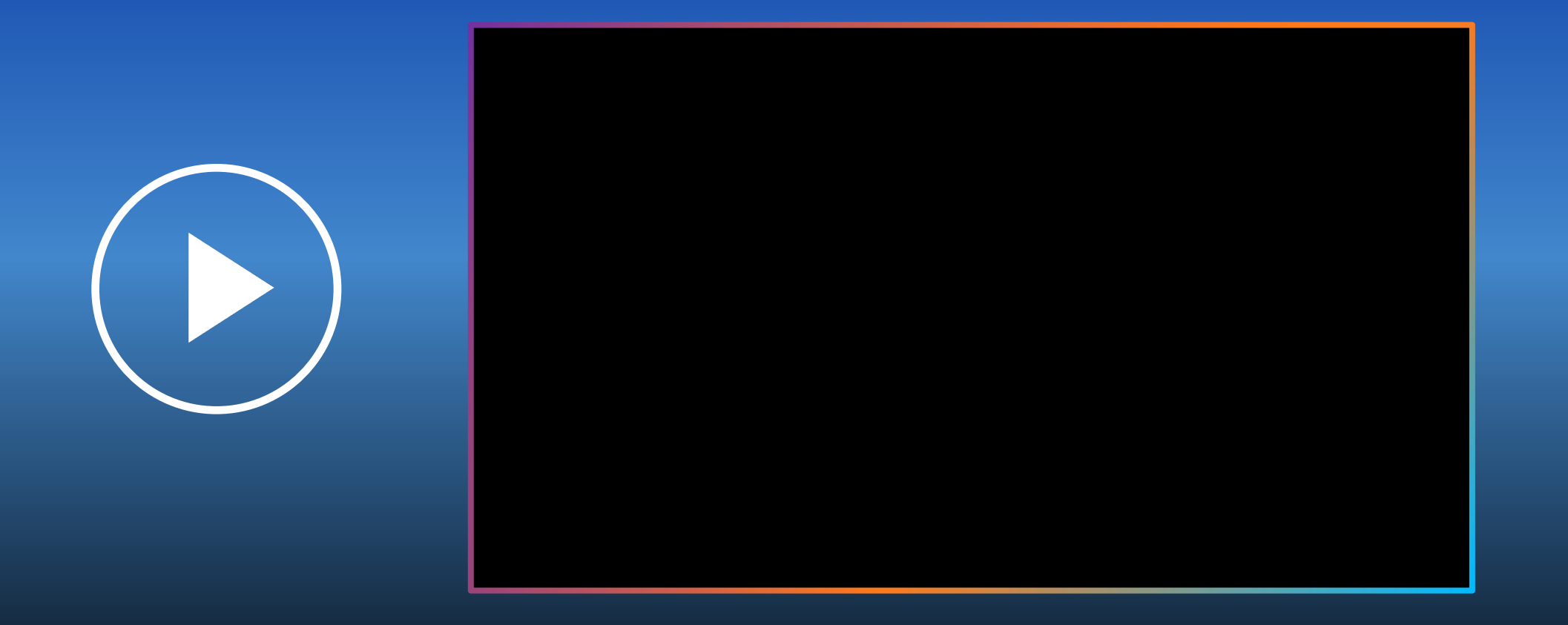

Learn how to export a location report as a KML and filter it on Google Earth

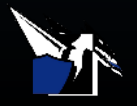

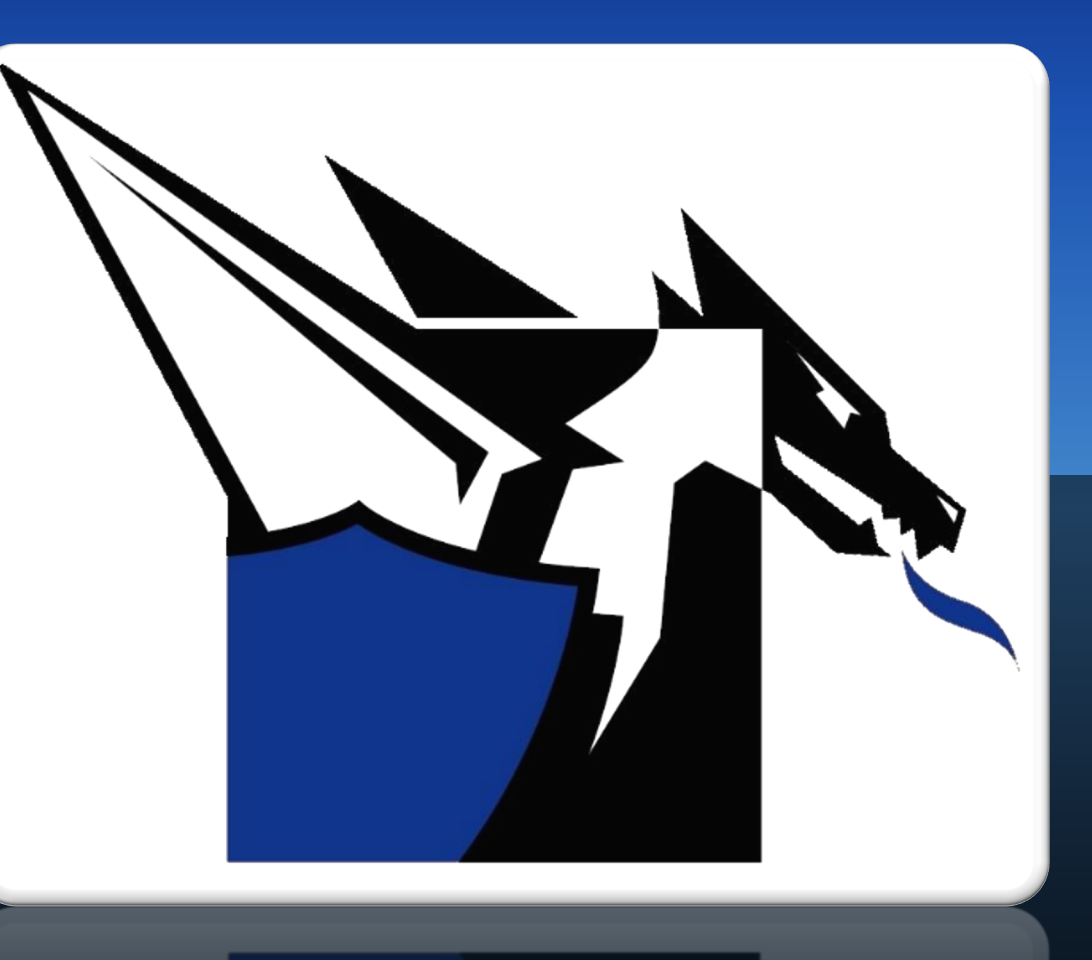

### Documentation

http://www.drakontas.com/academy

Support@drakontas.com